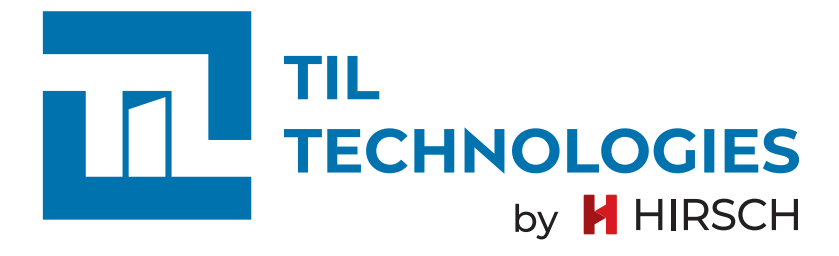

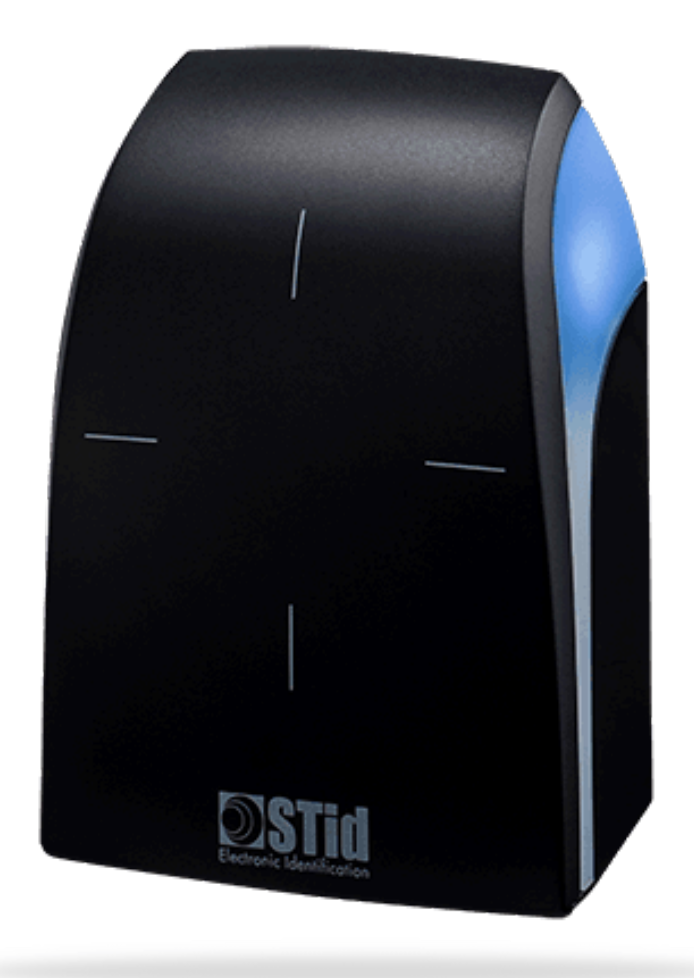

# Guide utilisateur des lecteurs évolution BLUE MOBILE ID

Référence du document : GU-10028-FR Date de publication : 04/07/2025

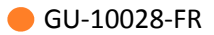

# Table des matières

| Préface                                                          | 5  |
|------------------------------------------------------------------|----|
| 1. Contexte d'utilisation de ce manuel                           | 5  |
| 2. Réserve de propriété                                          | 5  |
| 3. Glossaire                                                     | 5  |
| 1. Prérequis                                                     | 8  |
| 1.1. Compatibilité smartphone                                    | 8  |
| 1.2. Compatibilité OS                                            | 8  |
| 1.3. Compatibilité BLUETOOTH                                     | 8  |
| 1.4. Compatibilité lecteurs et kits de programmation             | 8  |
| 1.5. Compatibilité logiciels                                     | 8  |
| 1.6. Compatibilité identifiants                                  | 8  |
| 2. Principe de fonctionnement                                    | 10 |
| 2.1. Trois types de licences                                     | 10 |
| 2.2. Modes d'identification et distance de communication         | 10 |
| 2.3. Définitions                                                 | 11 |
| 3. Crédits                                                       | 13 |
| 3.1. Commander des crédits                                       | 13 |
| 3.2. Charger des crédits                                         | 13 |
| 4. Obtenir un identifiant virtuel vCard et changement de licence | 15 |
| 4.1. Mode Mobile ID                                              | 15 |
| 4.2. Mode Mobile ID+                                             | 15 |
| 4.3. Mode Secure+                                                | 15 |
| 5. Configuration BLUE MOBILE ID                                  | 16 |
| 5.1. Paramétrages de SECARD                                      | 16 |

|        | 5.2. Sélectionner l'assistant de configuration SCB/OCB                                              | 17 |
|--------|----------------------------------------------------------------------------------------------------|----|
|        | 5.3. Configuration du lecteur                                                                       | 17 |
|        | 5.4. Blue Mobile ID : paramètres de sécurité (mode Secure+ uniquement)                              | 25 |
|        | 5.5. Blue Mobile ID : clés                                                                          | 27 |
|        | 5.6. Configuration DESFire avec clés de lecture et écriture Mobile ID (mode Secure<br>+ uniquement) | 29 |
|        | 5.7. Encodage de l'identifiant privé                                                                | 30 |
|        | 5.8. Création du badge de configuration virtuel pour lecteur EVOLUTION BLUE                         | 31 |
|        | 5.9. Activation du mode configuration bluetooth pour lecteurs SSCP                                  | 32 |
| 6. Anı | nexe - Encodage de vCard                                                                            | 34 |
|        | 6.1. Méthodes d'encodage des badges virtuels                                                        | 34 |
|        | 6.2. Encodage de vCards avec l'encodeur STID Bluetooth et un smartphone                             | 34 |
|        | 6.3. Encodage de vCards avec le cloud STID et un smartphone                                         | 43 |

# Préface

## 1. Contexte d'utilisation de ce manuel

Les pastilles de couleur jaune en haut de chaque page signalent que ce document est un guide utilisateur.

Le partenaire ou installateur TIL TECHNOLOGIES configure l'installation chez le client.

### 2. Réserve de propriété

Les informations contenues dans ce document peuvent être modifiées sans avertissement.

Les informations citées dans ce document à titre d'exemple, ne peuvent en aucun cas engager la responsabilité de la société HIRSCH Secure SAS (ci-après nommée HIRSCH). Les sociétés, noms et données utilisés dans les exemples sont fictifs, sauf notification contraire.

TIL TECHNOLOGIES est une marque déposée de la société HIRSCH.

Toutes les marques citées sont des marques déposées de leurs propriétaires respectifs.

Aucune partie de ce document ne peut être altérée, reproduite ou transmise sous quelque forme et quelque moyen que ce soit sans l'autorisation expresse de HIRSCH.

Envoyez vos commentaires, corrections et suggestions concernant ce guide à <u>documentation@hirschsecure.fr</u>

### 3. Glossaire

Les termes techniques utilisés dans ce guide sont expliqués ci-après.

| Badge    | Un badge permet d'identifier une personne sur un système<br>de contrôle d'accès. Il comporte un identifiant (sécurisé ou<br>pas) qui est détecté et traité par une tête de lecture physique.<br>Cette opération peut nécessiter un contact direct ( comme avec<br>une carte à puce ou une bande magnétique) ou l'approche à<br>distance (pour un badge NFC ou sans contact). Les badges les plus<br>couramment utilisés sont de technologie MIFARE DESFIRE de type<br>EV1, EV2 ou EV3. |
|----------|----------------------------------------------------------------------------------------------------|
| Firmware | Microprogramme informatique stocké dans un équipement<br>( <i>TILLYS</i> , modules, clavier TACTILLYS) qui définit son<br>fonctionnement. Un firmware peut être mis à jour pour éviter de<br>remplacer le matériel sur lequel il a été téléchargé.                                                                                                    |
| GTB      | Acronyme de Gestion Technique des Bâtiments.                                                                                                    |

|             | Système de pilotage, de contrôle, de supervision et d'optimisation<br>des divers services comme l'éclairage, le chauffage ou la<br>ventilation, présents dans les bâtiments tertiaires et industriels<br>(immotique).                                                                       |
|-------------|----------------------------------------------------------------------------------------------------|
| Identifiant | Élément permettant l'accès d'un identifié. Les identifiants<br>peuvent faire appel à plusieurs technologies (porte clé, carte,<br>plaque minéralogique, empreinte digitale, code numérique) et<br>divers types de lecteur pour les lire.                                                    |
| Identifié   | Personne devant disposer d'un accès au site protégé par le système de contrôle d'accès.                                                                                                    |
|             | Un identifié peut être porteur d'un ou de plusieurs identifiants<br>distincts. Les identifiés peuvent être :                                                                                                    |
|             | <ul> <li>Des personnes travaillant en permanence sur le site (identifié<br/>de type "permanent"),</li> </ul>                                                                                                    |
|             | <ul> <li>Des intervenants externes au site (identifié ayant une durée<br/>de validité spécifique correspondant à la durée de son<br/>intervention),</li> </ul>                                                                                                    |
|             | <ul> <li>Des personnes ayant accès de façon temporaire au site<br/>(identifié de type "visiteur").</li> </ul>                                                                                                    |
| IP          | Acronyme anglais d'Internet Protocol.                                                                                                    |
|             | Le protocole Internet permet aux équipements qui l'utilisent de communiquer entre eux par paquets, de type <u>TCP</u> ou <u>UDP</u> .                                                                                                    |
|             | Le protocole IP est transporté par des réseaux locaux filaires<br>utilisant le protocole de connexion Ethernet. Les cartes ou<br>interfaces réseau équipées de connecteurs de type <u><i>RJ45</i></u> y ont<br>accès physiquement et y sont identifiées logiquement via leur<br>adresse IP. |
| Lecteur     | Équipement utilisé pour la détection d'un identifiant sur un<br>système de contrôle d'accès. L'identifiant peut prendre différentes<br>formes : badge, code clavier, empreinte biométrique, plaque<br>minéralogique Selon sa technologie, un lecteur peut être utilisé<br>pour :            |
|             | <ul> <li>Assurer la simple détection du support de l'identifiant, par<br/>exemple un lecteur de type "transparent" qui se limite à<br/>détecter la présence d'un badge.</li> </ul>                                                                                                    |
|             | <ul> <li>Assurer en plus la lecture d'un identifiant standard, par<br/>exemple un lecteur "simple" qui ne sait lire que le numéro de<br/>série d'un badge (identifiant CSN).</li> </ul>                                                                                                    |

|             | <ul> <li>Assurer en plus la fonction de déchiffrement d'un identifiant<br/>sécurisé encodé dans un badge, par exemple un lecteur<br/>sécurisé dans lequel on enregistre la clé des badges.</li> </ul>                                                                                                    |
|-------------|----------------------------------------------------------------------------------------------------|
| Port        | Point d'entrée à un service (service web, service DNS, service<br>mail) sur un équipement (PC, serveur) connecté à un réseau.<br>Les ports constituent des accès entrants ou sortants et ils<br>permettent aux différents logiciels et/ou systèmes d'exploitation<br>de communiquer entre eux.                                                                                                    |
| Port réseau | Point d'entrée à un service (service web, service DNS, service<br>mail) sur un équipement (PC, serveur) connecté à un réseau.<br>Les ports constituent des accès entrants ou sortants et ils<br>permettent aux différents logiciels et/ou systèmes d'exploitation<br>de communiquer entre eux.                                                                                                    |
| Port TCP    | Point d'entrée TCP (Transmission Control Protocol). TCP est le<br>principal protocole réseau utilisé par les connexions Internet.<br>C'est un protocole de transport au même titre que l'UDP, sauf<br>qu'il travaille en mode connecté. Les données transmises sont<br>donc vérifiées.                                                                                                    |
| Port UDP    | Point d'entrée UDP (User Datagram Protocol). Le protocole<br>UDP est l'un des deux principaux protocoles utilisé sur les<br>réseaux TCP/IP (avec TCP), que le réseau soit Ethernet ou sans fil.<br>Contrairement au TCP, il ne permet pas à l'émetteur de vérifier si<br>les données sont effectivement reçues en recevant un accusé de<br>réception.                                                                                      |
| TILLYS      | Automate <i>IP</i> programmable multifonction développé par TIL<br>TECHNOLOGIES qui dispose des fonctionnalités de contrôle<br>d'accès, de détection intrusion et de <i>GTB</i> . Grâce à 3 bus RS 485<br>(A, B et C), chaque TILLYS permet le raccordement de 8, 16 ou 24<br>lecteurs pour le contrôle d'accès. Elle constitue également une<br>véritable centrale d'alarme. Voir aussi <i>UTL</i> .                                      |
| UTL         | Acronyme d'Unité de Traitement Local.                                                                                                    |
|             | Terme générique qui désigne un automate <i>IP</i> programmable<br>et multifonction, utilisé dans le domaine du contrôle d'accès,<br>de l'intrusion et de la GTB. C'est grâce à cet automate que vont<br>être gérés par exemple, les accès des identifiés, les informations<br>provenant des lecteurs ou des systèmes anti-intrusion, etc. L'UTL<br>de TIL TECHNOLOGIES est la <i>TILLYS</i> , qui se décline en version V2,<br>NG et CUBE. |

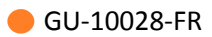

# **Chapitre 1. Prérequis**

# **1.1. Compatibilité smartphone**

- ANDROID
- IPHONE

# **1.2.** Compatibilité OS

- ANDROID version 5.0 ou supérieure.
- IOS version 9 ou supérieure.

# **1.3. Compatibilité BLUETOOTH**

Bluetooth version 4.0 LE minimum.

### **1.4. Compatibilité lecteurs et kits de programmation**

Lecteurs EVOLUTION data/clock et RS485 références :

- LEC05XF6xxx-xxx
- LEC05ST6xxx-xxx (avec biométrie)

Kit de programmation référence :

- PRG05XF06
- PRG05XF07 (avec biométrie)

# **1.5.** Compatibilité logiciels

SECard version 3.4.0 ou supérieure.

STid Mobile ID de STid SAS version 1.0 ou supérieure.

STid Setting de STid SAS version 1.0 ou supérieure.

### **1.6. Compatibilité identifiants**

- vCard STid Mobile ID.
- ISO14443 A & B, ISO18092 (NFC).
- MIFARE<sup>®</sup> Ultralight & Ultralight C, MIFARE Classic, MIFARE Plus, MIFARE DESFire EV1 & EV2, NFC, SMART MX, CPS3, Moneo, iCLASS, PicoPass.

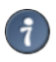

#### Spécificités de fonctionnement et compatibilité:

- Le lecteur ne supporte la fonction NFC que **si** la lecture de badges ISO A / ISO B est désactivée.
- Si la lecture de badges ISO A / ISO B est activée **en même temps** que la fonction Bluetooth/NFC, seul un téléphone en bluetooth avec le NFC désactivé (ou des badges ISO A / ISO B) fonctionnera.
- Si les fonctions Bluetooth/NFC ainsi que ISO A / ISO B sont activées sur le lecteur, un téléphone badgeant avec le NFC activé ne remontera pas le bon code identifiant et l'**utilisateur ne sera pas reconnu**.

# **Chapitre 2. Principe de fonctionnement**

# **2.1. Trois types de licences**

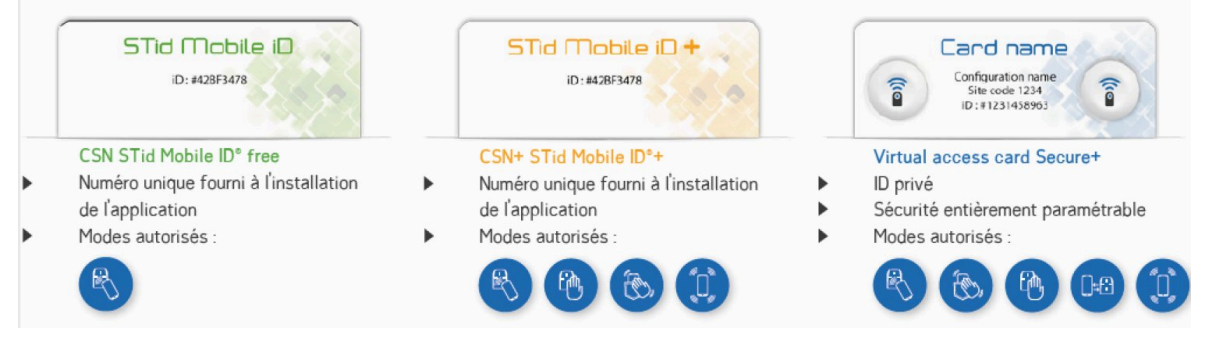

- Mobile ID
  - Identifiant avec numéro unique fourni à l'installation de l'application
  - Un seul mode d'exploitation utilisable : proximité
  - Pas de crédit nécessaire.
- Mobile ID+
  - Identifiant avec numéro unique fourni à l'installation de l'application
  - Permet l'utilisation de 4 modes d'exploitations : proximité, slide, tap tap et longue distance.
  - Crédits nécessaires : référence TIL Technologies BAD05VT02.
- SECURE+
  - Identifiant avec ID Privé, sécurisation entièrement personnalisable
  - Permet l'utilisation de 4 modes d'exploitations et télécommandes : proximité, slide, tap tap et longue distance et 2 télécommandes
  - Crédits nécessaires : référence TIL Technologies BAD05VT01

### **2.2.** Modes d'identification et distance de communication

Il existe plusieurs mode d'identification, pour chaque mode d'identification, la distance de communication est réglable.

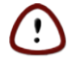

La notion de distance en Bluetooth correspond à une zone autour du lecteur, pas seulement en façade.

Les distances de lecture dépendent de l'environnement, de la position du smartphone par rapport au lecteur.

Il est recommandé de faire des tests sur site pour valider les réglages.

- Contact : le smartphone doit être en contact avec le lecteur
- Jusqu'à 0.5m : le smartphone doit être dans une zone de 0.5m autour du lecteur.
- Slide : Fonctionne en effleurant le lecteur de la main sans présenter le téléphone au lecteur.
  - Très proche
  - Proche
  - Moyenne
  - Lointaine
  - Très lointaine

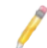

Le mode Slide est non disponible sur les lecteurs claviers EVOLUTION

- Tap Tap : Fonctionne en tapotant deux fois le téléphone dans la poche.
  - Jusqu'à 3m
  - Jusqu'à 5m
  - Jusqu'à 10m
  - Jusqu'à 15m
- Longue distance, mains-Libres : Fonctionne sans aucune action de l'utilisateur.
  - Jusqu'à 3m
  - Jusqu'à 5m
  - Jusqu'à 10m
- Remote : Fonctionne à distance. Le téléphone devient votre télécommande. On peut afficher jusqu'à deux boutons par badge virtuel.
  - Jusqu'à 3m
  - Jusqu'à 10m
  - Jusqu'à 15m
  - Jusqu'à 20m

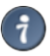

Une seule télécommande par lecteur est configurable, l'ouverture sera commandée à distance soit avec la remonte 1 soit avec la remote 2.

Voir chapitre Configuration BLUE MOBILE ID étape 8.

# **2.3.** Définitions

GU-10028-FR

| Badge de programmation<br>SCB | Permet de configurer les lecteurs EVOLUTION (protocole de communication, mode de fonctionnement, clés pour le contrôle d'accès). Ce badge peut être physique ou virtuel via l'application STid Settings.                       |
|-------------------------------|----------------------------------------------------------------------------------------------------|
| Crédits                       | Pour encoder des badges utilisateurs virtuels dans le téléphone,<br>il faut acheter des crédits d'encodage qui seront chargés dans<br>l'encodeur. Le chargement des crédits se fait par l'intermédiaire<br>du logiciel SECard. |
| STid Mobile ID                | Cette application vous permet de ranger et organiser tous vos badges d'accès virtuels dans un seul portefeuille virtuel.                                                                                                    |
| STid Settings                 | STid Settings est une application de paramétrage permettant de<br>configurer les lecteurs EVOLUTION BLUE.                                                                                                    |
|                               | Tous vos badges de programmation (SCB virtuels) sont centralisés et accessibles à partir de smartphones.                                                                                                    |
| vCard                         | Identifiant Virtuel pour le contrôle d'accès disponible à partir de<br>l'application STid Mobile ID pour Smartphone compatible avec les<br>lecteurs EVOLUTION BLUE                                                             |

# **Chapitre 3. Crédits**

# 3.1. Commander des crédits

Pour commander les crédits nécessaires permettant l'encodage d'identifiants BLUETOOTH depuis votre encodeur, contacter TIL TECHNOLOGIES à l'adresse <commandes@til-technologies.fr> avec votre bon de commande et le fichier texte généré depuis l'encodeur. Il est possible de consulter le nombre de crédits disponibles depuis l'encodeur.

Pour générer le fichier texte qui doit être envoyé à TIL TECHNOLOGIES depuis votre encodeur, suivre les étapes ci-dessous. Ce code à générer (numéro RequestID) est indispensable à la génération des codes licence des crédits demandés.

- 1.. Se connecter à SECard.
- 2.. Aller dans Paramètres > Crédit.
- 3.. Sélectionner le nombre de crédits désirés et cliquer sur *Générer fichier texte*.
- 4.. Une fenêtre s'ouvre pour choisir l'emplacement et enregistrer le fichier.

# 3.2. Charger des crédits

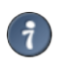

Un fichier .PSE est nécessaire afin de charger les crédits via SECARD.

Après réception de la commande par TIL TECHNOLOGIES, vous recevrez les codes licence à charger dans votre encodeur. Procéder au chargement des crédits comme suit :

- 1.. Connecter l'encodeur qui a généré la demande de crédit.
- 2.. Se connecter à SECard
- 3.. Aller dans *Paramètres > Crédit*.
- 4.. Entrer le code licence fourni.
- 5.. Cliquer sur Chargement crédits.

Mon solde de crédits permet de connaître le solde de crédits disponible dans l'encodeur.

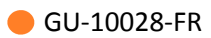

| Crédits |
|---------|
| ?       |
|         |

# **Chapitre 4. Obtenir un identifiant virtuel vCard et changement de licence**

# 4.1. Mode Mobile ID

Un identifiant unique gratuit est fourni à l'installation de l'application Mobile ID depuis l'AppStore ou le PlayStore.

### 4.2. Mode Mobile ID+

Un identifiant unique gratuit est fourni à l'installation de l'application Mobile ID depuis l'AppStore ou le PlayStore.

Pour bénéficier des avantages des modes d'authentification Slide, Tap Tap et longue distance, l'activation du mode Mobile ID+ est nécessaire.

Ceci décompte 1 crédit pour chaque smartphone passé en mode Mobile ID+.

Pour réaliser le passage d'un smartphone en mode Mobile ID+ réaliser les étapes suivantes :

- 1.. Connecter l'encodeur EVOLUTION
- 2.. Se connecter à SECard.
- 3.. Aller dans Création badges > STid Mobile ID+.
- 4.. Placer le smartphone sur l'encodeur EVOLUTION
- 5.. Clique sur Promouvoir (ceci décomptera 1 crédit)

### 4.3. Mode Secure+

Les identifiants privés doivent être encodés sur l'application Mobile ID via SECard et un encodeur EVOLUTION BLUE.

L'encodage d'identifiant privé décompte 5 crédits.

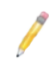

Le paramétrage de configuration des lecteurs doit être réalisé avant d'encoder les identifiants privés.

Veuillez vous référer au chapitre Configuration BLUE MODILE ID

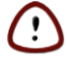

Ne jamais modifier le code site une fois les identifiants privés encodés, cela impliquerait de ré-encoder tous les identifiants avec un décompte de 5 crédits par smartphone.

# **Chapitre 5. Configuration BLUE MOBILE ID**

# 5.1. Paramétrages de SECARD

- 1.. Connecter l'encodeur STid ARC-W35-G/BT1-5AA à un port du PC.
- 2.. Lancer le logiciel SECard

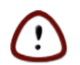

SECARD v 3.4.0 ou supérieur est nécessaire.

- 3.. Lors de la première utilisation, le logiciel affiche une fenêtre demandant de renseigner le numéro d'identification sur 32 caractères se trouvant au dos de l'encodeur. Après avoir enregistré le numéro, le logiciel ne réitérera plus sa demande.
- 4.. Dans paramètres SECard sélectionner le port COM sur lequel l'encodeur a été connecté.

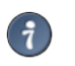

Si vous ne connaissez pas le numéro, cliquer sur le point d'interrogation.

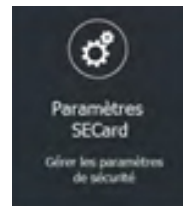

5.. Options déverrouillage du smartphone

Options de sécurité pour l'authentification d'une vCart sur un lecteur ou pour la configuration d'un lecteur EVOLUTION.

• Si cochée : le smartphone doit être déverrouillé pour s'authentifier ou configurer un lecteur.

Le déverrouillage du lecteur exige un code PIN, ou autre option de déverrouillage relative au modèle de smartphone.

• Si non cochée : le déverrouillage du smartphone n'est pas requis pour s'authentifier avec le lecteur.

| e mobile ID -   |                                                 |
|-----------------|-------------------------------------------------|
| le déverrouilla | ge du téléphone pour la Configuration           |
| le déverrouilla | ge du téléphone pour la VCard                   |
|                 | 7                                               |
| Appliquer       |                                                 |
|                 |                                                 |
|                 | le déverrouilla<br>le déverrouilla<br>Appliquer |

# 5.2. Sélectionner l'assistant de configuration SCB/OCB

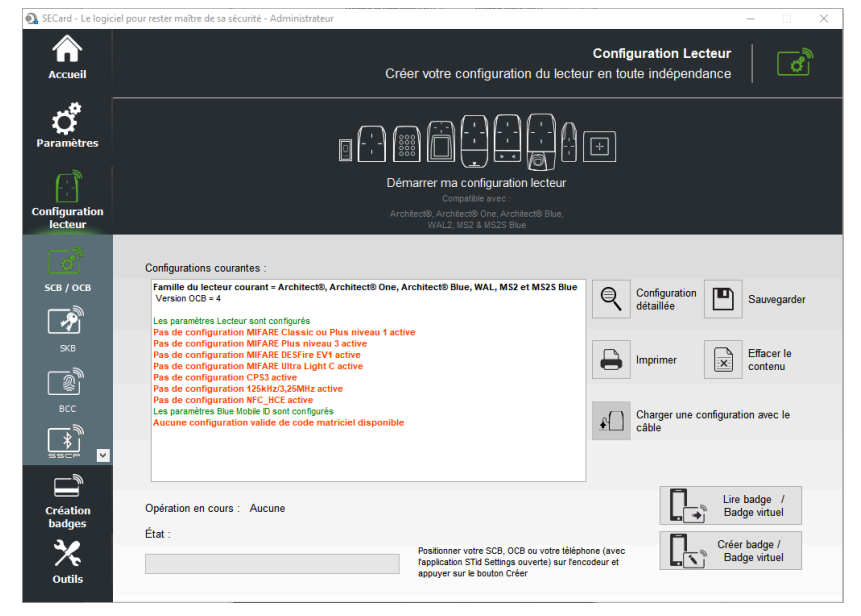

# 5.3. Configuration du lecteur

Dans l'assistant SCB/OCB, Cliquer sur **Démarrer ma configuration lecteur**, choisir **Lecteur OSDP** ou **Lecteur SCB** :

| Configuration OSDP                       | (OCB)                                                                                                    | Configuration Sécurisée (SCB)                                                                                                    |
|------------------------------------------|----------------------------------------------------------------------------------------------------|----------------------------------------------------------------------------------------------------|
| Assistant OCB                            |                                                                                                    | Assistant SCB                                                                                                    |
|                                          | Assistant de configuration SCB<br>Pour les modèles :<br>Archiect®, Archiect® One, Archiect® Blue, WAL, MS2 et<br>MS2S Blue<br>Séectonner votre type de SCB Paramètres complets × | Assistant de configuration SCB<br>Pour les modèles :<br>Archaect®, Architect® Die, Architect® Blue, WAL, MS2 et<br>MS2S Blue<br>Sélectionner votre type de SCB Paramètres complets |
| Configuration lecteur Lecteur OSDP (OCB) | V 🛱 Paramètres 👫 Clés 🚺 ^                                                                                                    | Configuration lecteur Lecteur sécurisé (SCE 🗸 🧳 Paramètres 🔹 Clés                                                                                                    |
| MIFARE DESFire Mode manuel               | √ Paramètres <b>¶</b> Clés <b>○</b>                                                                                                    | MIFARE DESFire Vode manuel V Clés                                                                                                    |
| MIFARE Plus SL3 @ Mode manuel            | V Paramètres n Clés                                                                                                    | MIFARE Plus SL3 🚱 Mode manuel 🗸 🗳 Paramètres 👫 Clés                                                                                                    |
| MIFARE Classic/SL1 Mode manuel           | V Paramètres 🚯 Clés                                                                                                    | MIFARE Classic/SL1 Mode manuel CP Paramètres Clés                                                                                                    |
| MIFARE UltraLight/C                      | 🗳 Paramètres 👫 Clés 💽 O                                                                                                    | MIFARE UltraLight/C                                                                                                    |
| Blue/NFC Mobile ID                       | 🗳 Paramètres 👫 Clés                                                                                                    | Blue/NFC Mobile ID                                                                                                    |
| 125 kHz                                  | 🗳 Paramètres                                                                                                    | 125 kHz 🗳 Paramètres                                                                                                    |
| Code matriciel / code QR                 | 🗳 Paramètres                                                                                                    | Code matriciel / code QR                                                                                                    |
| NFC-HCE                                  | 🕫 Paramètres 🧌 Clés                                                                                                    | NFC-HCE Clés                                                                                                    |
|                                          | V Fermer                                                                                                    | V Fermer                                                                                                    |

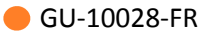

#### Lecteur sécurisé (SCB)

L'assistant de configuration se lance:

Suivre les 8 étapes de l'assistant.

Ci-dessous, uniquement les étapes et paramètres obligatoires (selon le type de lecteur) sont détaillés:

**Assistant SCB** 

#### **Assistant SCB**

 Dans "Sélectionner la version de SECARD à utiliser", sélectionner la version de SECARD v3.4 x.

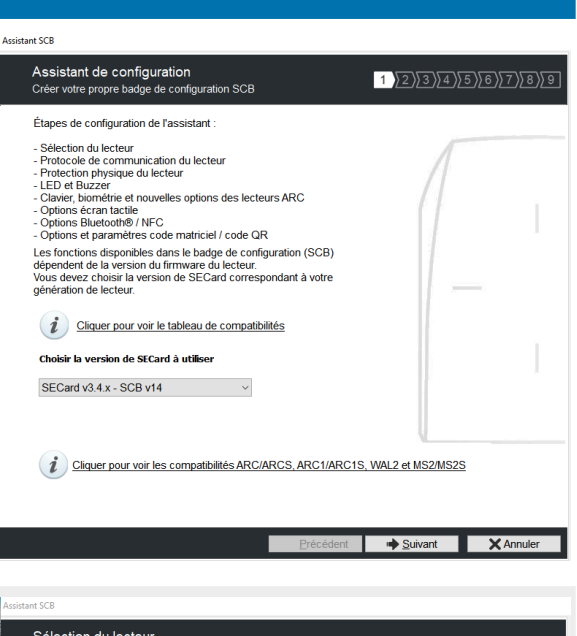

- Activation des fonctions externes. Cocher ou décocher les options nécessaires pour les configurer: clavier, biométrie, écran tactile, Blue Mobile ID.
- Pour lecteurs R31, cocher l'option Wiegand ou Data/Clock (R31)
- Pour lecteurs R33 (Référence produit "xb5t"), cocher l'option RS 485 (R33)

| Sélection du lecteu<br>Sélectionner le type de le | <b>Ir</b><br>ecteur à configurer                                                                                     |              | 1 2 3 4        | 5)6)7)8)                    |
|---------------------------------------------------|----------------------------------------------------------------------------------------------------|--------------|----------------|-----------------------------|
| D privé et/ou UID (lecte                          | eurs PH5/PH1/BT1) ——                                                                                                 |              |                |                             |
| TTL                                               | Wiegand ou Data/C                                                                                                    | lock (R31) 🖲 | Wiegand Chiffr | ré (S31) 🛛 🔾                |
| Série                                             | RS232 (R32) 〇                                                                                                    | USB (R35)    | 0 F            | RS485 (R33) 🔿               |
| Série Chiffrée                                    | RS232 (S32) 〇                                                                                                    | USB (S35)    | 0 F            | RS485 (S33) 🔿               |
| Série avec décodeur<br>Easy Secure                | RS485/Wiegand ou Data/Clock (R33+INTR33E) O<br>RS485 / RS485 (S33+INT-E 7AA/7AB) O                                   |              |                |                             |
| Série avec décodeur<br>Easy Remote                | RS485 / Wiegand ou Clock&Data (R33+INTR33F) Choisir TTL R31<br>RS485 / Wiegand Chiffré (R33+INTS33F) Choisir TTL S31 |              |                |                             |
| - UID (lecteurs 103)                              |                                                                                                    |              |                |                             |
| Activation fonctionnalite                         | ès                                                                                                    |              |                |                             |
|                                                   |                                                                                                    |              |                |                             |
| □ Clavier □ Écrar                                 | n tactile ID Blue/NFC Mobile ID                                                                                      | 🗆 Biométrie  | Prox 125 kHz   | Code matriciel /<br>code QR |
|                                                   |                                                                                                    | Précédent    | u Suivant      | X Annuler                   |

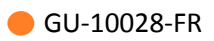

| Assistant SCB                                                                                                    | Assistant SCB                                                                                                    |
|----------------------------------------------------------------------------------------------------|----------------------------------------------------------------------------------------------------|
|                                                                                                    | Assistant SCB                                                                                                    |
| OptionWiegand ou Data/Clock (R31)                                                                                                    | Protocole de communication du lecteur<br>Type de protocole et paramètres                                                                                                    |
| <ul> <li>Choisir le protocole Clock&amp;Data 40 bits - ISO 2B</li> </ul>                                                                    | Securité de l'ID privé                                                                                                    |
| OptionRS 485 (R33)                                                                                                    | Assistant SCB<br>Protocole de communication du lecteur<br>Type de protocole et paramètres                                                                                                    |
| <ul> <li>Dans Paramètres de communication série,<br/>cocher Mode bidirectionnel</li> <li>Baudrate 19200</li> <li>Adresse RS485 1</li> </ul> | Options du protocole       Chiffrement authentifié des données       Baudrate       Adresse RS485       19200       Mode bidirectionnel       Mode de sécurité       Clair       Format des données       Paramètres de communication série       ISO14443-3B PUPI / IClass       Autorisé       Mode bidirectionnel       Mode de sécurité       Clair       Hexadécimal       Décimal |

TIL TECHNOLOGIES

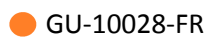

| Assistant SCB                                                             | Assistant SCB                                                                                                    |
|---------------------------------------------------------------------------|----------------------------------------------------------------------------------------------------|
| <ul> <li>Dans Signal de vie, choisir Générique</li> </ul>                 | Assistant SCB Protections physiques du lecteur Options . signaux de velearrachement Options de protection du lecteur Cenregistrer les clés utilisateurs en mémoire Cenregistrer les clés utilisateurs en mémoire Cenregistrer les clés utilisateurs en mémoi                                                                                                    |
|                                                                           | ← <u>Précédent</u> ← <u>Suivant</u> X Annuler                                                                                                    |
| OptionRS 485 (R33)                                                        | LED et Buzzer     1)2)3)4)5)6)7)8)9       Options et paramètres                                                                                                    |
| • Cocher Autoriser le contrôle externe                                    | État par défaut de la LED Action détection carte                                                                                                    |
| • Période de requête 1                                                    | Ott<br>Fixe<br>Concernment<br>Concernment<br>Concern |
| • Cocher Buzzer instantané                                                | O Pulsation<br>O Arc-en-ciel                                                                                                    |
| <ul> <li>Dans Etat par défaut de la Led, Mode,<br/>cocher Fixe</li> </ul> | Durée clignotement Vitesse pulsation<br>xtooms 4 	 Moyen 4 	 LED à la connexion Bluetooth®                                                                                                    |
|                                                                           | Contrôle externe couleur LED Volume sonore du Buzzer                                                                                                    |
| OptionWiegand ou Data/Clock (R31)                                         | Couleur Couleur<br>LED1 LED2 LED1+LED2<br>LED1+LED2 LED1+LED2<br>Période de reguéte 1  → x100m                                                                                                    |
| Passer à l'étape suivante                                                 | ⊠ Buzzer instantané                                                                                                    |
|                                                                           | ← Précédent → Suivant X Annuler                                                                                                    |

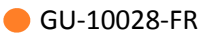

#### Assistant SCB

- Pour le mode Mobile ID+, configurer les modes d'identification à utiliser (proximité, slide, tap tap, mains-libres) et les distances de communication, selon votre installation.
- Pour le mode Secure+, indiquer un Nom de configuration et un Code Site
- ()
- Ne jamais modifier le code site une fois les identifiants privés encodés, cela impliquerait de réencoder tous les identifiants avec un décompte de 5 crédits par smartphone.
- Si le mode « Mains-libres » est activé, du fait de la technologie Bluetooth il prendra la main sur les autres modes.

### **Assistant SCB**

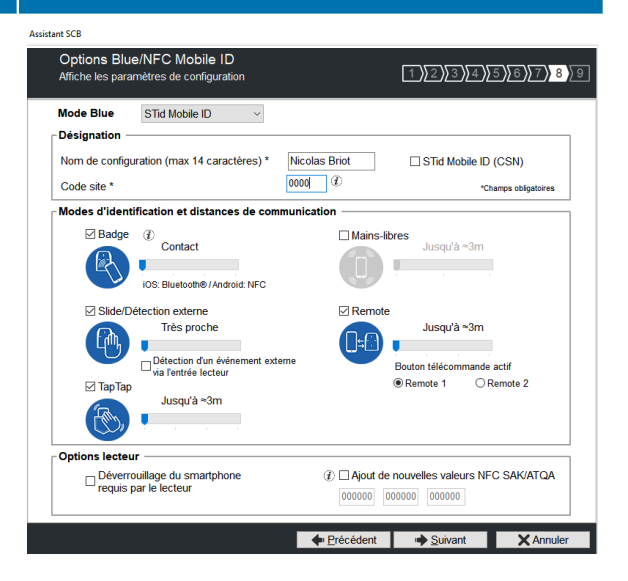

#### Lecteur OSDP (OCB)

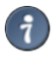

Pour un lecteur OSDP en configuration Usine, Cliquer sur Cléspuis cocher Utiliser une clé de transport.

L'assistant de configuration se lance

Suivre les 8 étapes de l'assistant.

Ci-dessous, uniquement les étapes et paramètres obligatoires (selon le type de lecteur) sont détaillés:

| Assistant OCB                                                                                                    | Assistant OCB                                                                                                    |
|----------------------------------------------------------------------------------------------------|----------------------------------------------------------------------------------------------------|
| <ul> <li>Dans Sélectionner la version de SECARD à<br/>utiliser, sélectionner la version de SECARD<br/>v3.4 x.</li> </ul>                                                              | Aviitated OCS  Assistant de configuration lecteur OSD  Active votre carte de configuration lecteur OSD  Assistant de configuration pour lecteur OSD  Assistant de configuration pour lecteur OSD  Assistant de configuration pour lecteur OSD  Assistant de configuration pour lecteur OSD  Assistant de configuration pour lecteur OSD  Assistant de configuration pour lecteur OSD  Assistant de configuration pour lecteur OSD  Assistant de configuration pour lecteur OSD  Assistant de configuration pour lecteur OSD  Assistant de configuration pour lecteur OSD  Assistant de configuration pour lecteur OSD  Assistant de configuration pour lecteur OSD  Assistant de configuration pour lecteur OSD  Assistant de configuration  Assistant de configuration  Assistant de |
| <ul> <li>Activation des fonctions externes. Cocher<br/>ou décocher les options nécessaires pour les<br/>configurer: clavier, biométrie, écran tactile,<br/>Blue Mobile ID.</li> </ul> | Aviatant OCB<br>Selection de la féferance du lecteur<br>Selectionner le type de lecteur et les options à configurer<br>Activation des fonctions externes<br>Cativation des fonctions externes<br>Cativation des fonctions externes                                                                                                    |

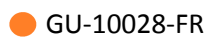

| Assistant OCB                                                             | Assistant OCB                                                                                                    |                                                                                                    |  |
|---------------------------------------------------------------------------|----------------------------------------------------------------------------------------------------|----------------------------------------------------------------------------------------------------|--|
| • Dans Protocoles, Type, cocher RAW                                       | Assistant OCB                                                                                                    |                                                                                                    |  |
|                                                                           | Paramètres lecteur<br>Options du protocole                                                                                                    | 1)234)5)6)7)8                                                                                                    |  |
|                                                                           | Sécurité de l'ID privé         Chiffrement authentitifé des données         Protocoles         Type         @ RAW       Wiegand         Utiliser la taille du<br>protocole       7         @ Retrocompatibilité         @ @ Donnée justifiée à<br>gauche       Oonnée justifiée à<br>droite | Options du protocole         □ Code sité forcé sur l'UD         □ 2 octels         □ Autoriser le mode en clair après une authentification sur le canal sécurisé         ⓓ □ □ □ □ □ □ □ □ □ □ □ □ □ □ □ □ □ □ □                                                                                                    |  |
| <ul> <li>Dans Etat par défaut de la Led, Mode,<br/>cocher Fixe</li> </ul> | Asistant CCB                                                                                                    | Action détection carte<br>Action détection carte<br>Nb cycle LED<br>Durée LED ON<br>100me<br>100me<br>10 |  |

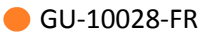

### **Assistant OCB**

- Pour le mode Mobile ID+, configurer les modes d'identification à utiliser (proximité, slide, tap tap, mains-libres) et les distances de communication, selon votre installation.
- Pour le mode Secure+, indiquer un Nom de configuration et un Code Site
- ()
- Ne jamais modifier le code site une fois les identifiants privés encodés, cela impliquerait de réencoder tous les identifiants avec un décompte de 5 crédits par smartphone.

Si le mode « Mains-libres » est activé, du fait de la technologie Bluetooth il prendra la main sur les autres modes.

### **Assistant OCB**

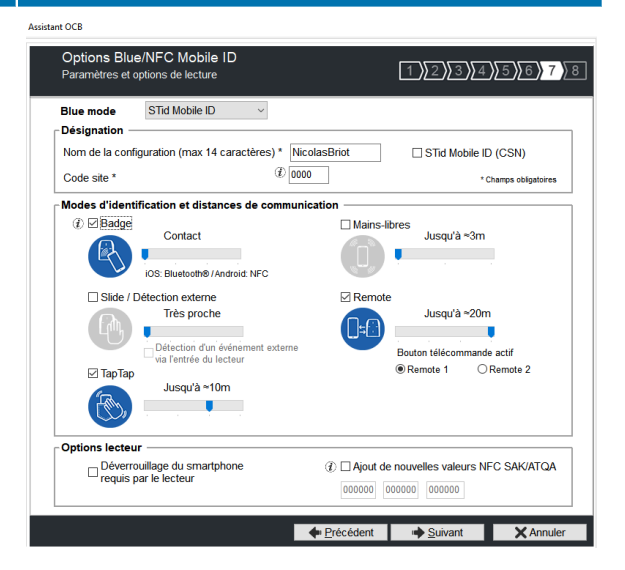

# 5.4. Blue Mobile ID : paramètres de sécurité (mode Secure+ uniquement)

Dans l'assistant de configuration SCB, accéder aux paramètres pour Blue Mobile ID :

| Assistant SCB ARC   |                                                              |                                                     | -                            |
|---------------------|--------------------------------------------------------------|-----------------------------------------------------|------------------------------|
|                     | Assistant of<br>Pour les mode<br>Architect®, Archi<br>Secure | le configuration<br>bles :<br>tect® One, Architect® | on SCB<br>Blue et Architect® |
| Niveau SCB          |                                                              |                                                     |                              |
| Tous les paramètres | O Uniquement lecteur                                         | O Uniquem                                           | ent puces RFID               |
| Lecteur             | 🗳 Paramètres                                                 | Clés                                                |                              |
| MIFARE DESFire      | 💣 Paramètres                                                 | Clés                                                |                              |
| MIFARE Plus SL3     | C Paramètres                                                 | Clés                                                | 0                            |
| MIFARE Classic/SL1  | 💣 Paramètres                                                 | Clés                                                |                              |
| MIFARE UltraLight/C | C Paramètres                                                 | Clés                                                | 0                            |
| Blue Mobile ID      | C Paramètres                                                 | Clés                                                |                              |
| NFC-HCE             | C Paramètres                                                 | Clés                                                | 0                            |
| CPS3                | Paramètres                                                   |                                                     |                              |
| 105207/0 058407     |                                                              |                                                     | Fermer                       |

Indiquer les paramètres suivants :

• Mode de lecteur : ID Privé ou Depuis DESFire

**Depuis DESFire** : Paramètre à utiliser si une configuration de clé ID Privé est déjà configuré pour le mode Mifare DESFire.

Dans ce cas une configuration DESFire doit être active sinon un message d'erreur apparaîtra.

Dans ce mode, tous les paramètres BlueMobile ID sont automatiquement déterminés et hérités des paramètres définis pour la DESFire. Les paramètres lecteurs sont donc modifiés et passe sur la configuration SameAsDESFire. Cliquer sur le bouton "Valider" pour terminer la configuration.

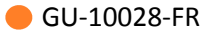

| Paramètres lecteur | Paramètres du badge d'accès virtuel                    |  |
|--------------------|--------------------------------------------------------|--|
| Mode de lecture    | Nom de la carte d'accès virtuelle (max 14 caractères)* |  |
| ⊖ ID Privé         | STid Secure ID                                         |  |
| Depuis DESFire     | Aperçu du badge                                        |  |
| Type de clé        | STId Secure ID                                         |  |
| Données            |                                                        |  |
| Décalage 0         | D D Remote 1                                           |  |
|                    | Code Site Remote 2                                     |  |

**ID Privé** : Paramètre à utiliser si aucune configuration clé Mifare DESFire n'est réalisée.

Dans ce mode vous pourrez dans la partie Mifare DESFire récupérer les clés de lecture et d'écriture configuré pour le Modile ID.

| Paramètres lecteur                                    | Paramètres du badge d'accès virtuel                                          |  |
|-------------------------------------------------------|------------------------------------------------------------------------------|--|
| Mode de lecture                                       | Nam de la caste d'accès vistuelle (may 14 espectères)t                       |  |
| <ul> <li>ID Privé</li> </ul>                          | myVCardName                                                                  |  |
| O Depuis DESFire                                      | Aperçu du badge                                                              |  |
| Type de clé<br>• Une clé (RW)<br>• Deux clés (R et W) | Nom du badge<br>Nom de la configuration<br>Code Site 51BC<br>ID: #1231458963 |  |
| Données<br>Taille 5                                   |                                                                              |  |
| Décalage 0                                            | D Remote 1                                                                   |  |
| Inversé                                               | Code Site Remote 2                                                           |  |

1

Lecteur configuré en lecture de l'identifiant privé uniquement :

| Type de clé        | Description                                                              |
|--------------------|--------------------------------------------------------------------------|
| Une clé (RW)       | Utilise une clé unique pour la lecture et l'écriture.                    |
| Deux clés (R et W) | Utilise une clé pour la lecture et<br>une clé différente pour l'écriture |

| Data     | Description                                                                                                    |
|----------|----------------------------------------------------------------------------------------------------|
| Taille   | Détermine la longueur de l'identifiant.                                                                                                    |
| Décalage | Définie un décalage à partir du premier octet pour la lecture des données.                                                                                                |
| Inversé  | Si la case est cochée l'identifiant est lu Least Significant<br>Byte First (LSB). Si la case n'est pas cochée, l'identifiant<br>est lu Most Significant Byte First (MSB). |

• Paramètres de l'identifiant d'accès virtuel :

Les paramètres suivants permettent de personnaliser les informations de la vCard affichées dans l'application Mobile ID.

- Nom de la carte d'accès : Nom qui apparaîtra sur le badge virtuel à l'écran du smartphone. Choisir un nom significatif permettant à l'utilisateur d'identifier rapidement le badge virtuel à utiliser.
- ID
- Code site
- Remote 1 : télécommande 1
- Remote 2 : télécommande 2

# 5.5. Blue Mobile ID : clés

Dans l'assistant de configuration SCB, accéder aux clés pour Blue Mobile ID :

| Assistant | SCB ARC                                                                                                    |                                                              |                                                                          |  |
|-----------|----------------------------------------------------------------------------------------------------|--------------------------------------------------------------|--------------------------------------------------------------------------|--|
|           |                                                                                                    | Assistant d<br>Pour les modè<br>Architect®, Archit<br>Secure | le configuration SCB<br>les :<br>ect® One, Architect® Blue et Architect® |  |
|           | Niveau SCB     Order SCB     Order SCB | O Uniquement lecteur                                         | ○ Uniquement puces RFID                                                  |  |
|           | Lecteur                                                                                                    | 🛱 Paramètres                                                 | Clés                                                                     |  |
|           | MIFARE DESFire                                                                                                    | 🛱 Paramètres                                                 | Clés                                                                     |  |
|           | MIFARE Plus SL3                                                                                                    | 🛱 Paramètres                                                 | Clés O                                                                   |  |
|           | MIFARE Classic/SL1                                                                                                    | C Paramètres                                                 | Clés                                                                     |  |
|           | MIFARE UltraLight/C                                                                                                    | C Paramètres                                                 | Clés                                                                     |  |
|           | Blue Mobile ID                                                                                                    | 🗳 Paramètres                                                 | Clés                                                                     |  |
|           | NFC-HCE                                                                                                    | 💣 Paramètres                                                 | Clés O                                                                   |  |
|           | CPS3                                                                                                    | C Paramètres                                                 |                                                                          |  |
|           | 1056470 958407                                                                                                    | <b>0</b>                                                     | Fermer                                                                   |  |

| Clés du Blue I | Mobile ID      |                                                      | 6 |
|----------------|----------------|------------------------------------------------------|---|
|                |                |                                                      |   |
|                | Garder la mai  | îtrise de votre sécurité. Définir/modifier vos clés. |   |
|                | Clé de lectur  | re/écriture                                          |   |
|                | Actuelle       | 000000000000000000000000000000000000000              |   |
|                | C Nouvelle     |                                                      |   |
|                | Clé d'écriture | e                                                    |   |
|                | Actuelle       | 000000000000000000000000000000000000000              |   |
|                | Nouvelle       | 000000000000000000000000000000000000000              |   |
|                |                |                                                      |   |

# 5.6. Configuration DESFire avec clés de lecture et écriture Mobile ID (mode Secure+ uniquement)

Dans le cas où vous souhaitez utiliser le même identifiant en Virtual Access Card et sur un support physique DESFire, suivre les étapes ci-dessous :

1.. Dans l'assistant SCB, accéder aux paramètres pour MIFARE DESFire :

| ant SCB ARC         |                                                             |                                                     | Acres ( State of the second second seco |
|---------------------|-------------------------------------------------------------|-----------------------------------------------------|----------------------------------------------------------------------------------------------------|
|                     | Assistant c<br>Pour les modé<br>Architect®, Archi<br>Secure | le configuration<br>bles :<br>tect® One, Architect® | on SCB<br>9 Blue et Architect®                                                                                                    |
| Niveau SCB          |                                                             |                                                     |                                                                                                    |
| Tous les paramètres | O Uniquement lecteur                                        | O Uniquem                                           | ent puces RFID                                                                                                    |
|                     |                                                             |                                                     |                                                                                                    |
| Lecteur             | C Paramètres                                                | Clés                                                |                                                                                                    |
| MIFARE DESFire      | C Paramètres                                                | Clés                                                |                                                                                                    |
| MIFARE Plus SL3     | C Paramètres                                                | Clés                                                | 0                                                                                                    |
| MIFARE Classic/SL1  | C Paramètres                                                | Clés                                                |                                                                                                    |
| MIFARE UltraLight/C | 🗳 Paramètres                                                | Clés                                                |                                                                                                    |
| Blue Mobile ID      | C Paramètres                                                | Clés                                                |                                                                                                    |
| NFC-HCE             | C Paramètres                                                | Clés                                                | 0                                                                                                    |
| CPS3                | C Paramètres                                                |                                                     |                                                                                                    |
| 105HU-7/2 05MU-7    | <b></b>                                                     |                                                     | Fermer                                                                                                    |

2.. En sélectionnant le mode de lecture "Depuis Blue Mobile ID" tous les paramètres et les clés DESFire sont hérités de la configuration Blue Mobile ID et apparaissent donc grisés dans l'assistant.

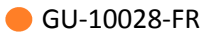

| Mode de lecture                 | Type cl                   | é utilisateur                  | Crypto                                                                                                    |
|---------------------------------|---------------------------|--------------------------------|----------------------------------------------------------------------------------------------------|
| OUID                            | O Une o                   | lé (RW)                        | O 3DES                                                                                                    |
| ) ID Privé<br>D Privé sinon LID |                           |                                | AES     AES     AE     AE     A |
| Depuis Blue Mobile ID           | O Deux                    | clés (R et W)                  | O AES ou 3DES                                                                                                    |
| Options DESFire                 |                           |                                |                                                                                                    |
| Formater carte                  | Utiliser la changer       | a clé du FID pour<br>sa valeur | Application IDentifier (AID)                                                                                                    |
| Random Id                       | Free C/I                  | D                              | ✓ MAD3 F11110                                                                                                    |
| Free App Dir                    | Mode de co<br>Fully Encip | ommunication<br>hered          |                                                                                                    |
| MSB First                       |                           | Activer Fichier2               |                                                                                                    |
| Fichier1 (FID1)                 |                           | Fichier2 (FID2) -              |                                                                                                    |
| Type de donnée Brut             | ~                         | Ecrire                         | Concaténer                                                                                                    |
| N° 0 📄 🗆 com                    | ime FID2                  | N° 1                           | Premier                                                                                                    |
| Taille 4                        |                           | Taille 4                       |                                                                                                    |
| Décalage 0                      |                           | Décalage 0                     |                                                                                                    |

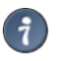

Dans le cas d'une configuration Blue en mode "Deux Clés" la clé d'écriture sera la clé numéro 1.

# 5.7. Encodage de l'identifiant privé

Avec identifiants dématérialisés SECURE+, il est nécessaire d'encoder l'identifiant privé.

L'encodage de l'identifiant privé nécessite l'application STid MOBILE ID.

1.. Placer le smartphone sur l'encodeur et cliquer sur Encoder.

| SECard - L'outil logie | iel pour rester maître de sa sécurité |                                                                                |
|------------------------|---------------------------------------|--------------------------------------------------------------------------------|
| Accueil                |                                       | Badges utilisateurs Gestion                                                    |
| <b>P</b> aramètres     | - ID Privé                            | Opérations de lecture                                                          |
| Configuration          |                                       | Lire ID Privé                                                                  |
|                        |                                       | Copier les valeurs lues<br>comme données à<br>encoder                          |
| badges                 | Log de session de programmation       |                                                                                |
| Données                |                                       |                                                                                |
|                        |                                       | Enregistrement auto                                                            |
| <u>s</u>               |                                       | Type d'encodage                                                                |
| Encoder                |                                       | O ID Privé + Bio                                                               |
|                        |                                       | 🗇 Bio                                                                          |
| STid Mobile ID+        | Opération en cours : Aucune<br>État : | Fichier de conf. actuel<br>C:\ProgramData\STid\SECard<br>v3.0.0.221\SECard.pse |
| Outils                 |                                       | Encoder Encoder                                                                |

- Une confirmation de la quantité de crédits consommés sera affichée. Cliquer sur "Oui". L'opération d'encodage s'affiche sur le logiciel SECARD et aussi dans l'application STid MOBILE ID.
- 3.. En cas d'utilisation d'un badge MIFARE<sup>®</sup> DESFire<sup>®</sup> EV1, placer le badge sur l'encodeur et cliquer sur Encoder.

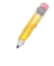

Le paramétrage de configuration des lecteurs doit être réalisé avant d'encoder les identifiants privés.

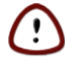

Ne jamais modifier le code site une fois les identifiants privés encodés, cela impliquerait de ré-encoder tous les identifiants avec un décompte de 5 crédits par smartphone.

# **5.8. Création du badge de configuration virtuel pour lecteur EVOLUTION BLUE**

- 1.. Installer l'application STiD Settings.
- 2.. Ouvrir l'application STid Settings sur le smartphone.
- 3.. Poser le smartphone sur l'encodeur et cliquer sur Créer SCB / SCB virtuel.

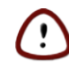

La création de badge SCB virtuel ne décompte pas de crédit.

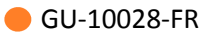

| SECard - L'outil log | iciel pour rester maître de sa sécurité                                                                                                    | Martine Margan Tanks Ant                                                                                   |                                                                                                    |
|----------------------|----------------------------------------------------------------------------------------------------|----------------------------------------------------------------------------------------------------|----------------------------------------------------------------------------------------------------|
| Accueil              |                                                                                                    | Créer votre configuration du lecte                                                                         | Configuration Lecteur during and the second second |
| <b>P</b> aramètres   | BN 78                                                                                                    | +                                                                                                    | · -                                                                                                    |
| E                    | Configuration gamme LXS                                                                                                    | Configuration gamme WAL                                                                                    | Configuration gamme ARC                                                                                                    |
| Configuration        | Compatible avec :                                                                                                    | Compatible avec :                                                                                          | Compatible avec :                                                                                                    |
|                      | LXS, LXE, LXC, LX1, LDS, STR, MS, MXS, ATX Configurations courantes :                                                                                                    | WAL, WAL2, WAL3                                                                                            | Architect®, Architect® One, Architect® Blue<br>et Architect® Secure                                                                                                    |
| SCB                  | Familie du lecteur courant - Architectis, Archite<br>Les paramières Lecturs and configurés<br>Pas de configuration MIFARE Classico uP lus niv<br>Pas de configuration MIFARE Plus niveau 3 active<br>Les paramètres MFARE DESFire sont configurés<br>Pas de configuration MIFARE Unit.<br>Pas de configuration 175/kHz/J2/SMIFA active<br>Pas de configuration 175/kHz/J2/SMIFA active<br>Pas de configuration 175/kHz/J2/SMIFA active<br>Pas de configuration 175/kHz/J2/SMIFA active | t® One, Architect® Blue et Architect® Secure<br>eau 1 active                                               |                                                                                                    |
| BCC                  | Les paramètres Blue Mobile D sont configurés                                                                                                    |                                                                                                    | Configurations<br>détaillées                                                                                                    |
|                      |                                                                                                    |                                                                                                    | Lire                                                                                                    |
| Création<br>badges   | Opération en cours : Aucune                                                                                                    |                                                                                                    |                                                                                                    |
| Outils               | Etat :                                                                                                    | Positionner votre SCB ou votre télépho<br>l'application STId Settings) sur l'encode<br>sur le bouton Créer | ne (avec<br>ur et appuyer Créer SCB / SCB<br>Virtuel                                                                                                    |

- 4.. La création terminée vous pouvez voir le badge à l'écran et le message dans SECard.
- 5.. Vous pouvez créer un badge SCB physique en utilisant une MIFARE<sup>®</sup> DESFire<sup>®</sup> EV1 4Ko minimum. Poser le badge sur l'encodeur et cliquer sur Créer SCB / SCB virtuel.

### 5.9. Activation du mode configuration bluetooth pour lecteurs SSCP

A partir de la version 5.9 de la TILLYS, il est nécessaire d'effectuer une procédure spécifique pour activer le mode configuration des lecteurs **Evolution transparents Bluetooth SSCP**.

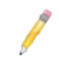

Il est nécessaire au préalable d'activer le bluetooth dans la configuration du module de contrôle d'accès depuis la page **Reader Technology**.

Suivre la procédure suivante pour configurer un lecteur bluetooth EVOLUTION SSCP avec un badge de configuration :

- 1. Se rendre dans la page Maintenance > Reader diagnostic
- 2. Localiser le lecteur Bluetooth à configurer.

| 3.                  | 0 | X | 1 |
|---------------------|---|---|---|
| Cliquer sur l'icône |   |   | a |

associée et vérifier

l'apparition du bandeau de conifirmation dans la partie supérieure de la fenêtre.

4. Passer le badge de configuration devant le lecteur dans un intervalle de temps inférieur à 5 min.

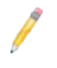

Lors de l'activation du mode configuration bluetooth pour un lecteur, ce dernier ne peut ête utilisé pour exécuter des opérations de contrôle d'accès pendant 5 minutes ou jusqu'à la présentation d'un badge de configuration.

# **Chapitre 6. Annexe - Encodage de vCard**

# 6.1. Méthodes d'encodage des badges virtuels

Choisir une desdeux méthodes d'encodage de Vcards (badges virtuels) avec un smartphone :

Encodage des Vcards physiquementavec l'encodeur STID Bluetooth et un smartphone.
 Cette méthode permet la création d'un badge virtuel avec un encodeur physique de chez STID via l'application SECARD en mode opérateur.

La création d'un badge à la volée permet de donner rapidement une Vcard à l'utilisateur.

La révocation identifiants et la réutilisation des crédits n'est pas possible avec cette méthode.

• Encodage des Vcards **avec le cloud** de STID (sans encodeur STID).

Cette méthode permet la création de badges virtuels encodés avec un fichier .PSE pré-chargé, avec envoi d'e-mail vers l'utilisateur de la Vcard encodée.

La gestion de la population de Vcards est simplifiée: Il est possible de créer, révoquer, modifier des Vcards ainsi que d'importer/exporter le fichier.

Les identifiants "5 crédits" crées par le cloud peuvent être révoqués : En cas de révocation de ce type d'identifiant, le compte client est ensuite ré-crédité, permettant la réutilisation de ces crédits.

Prérequis obligatoires pour l'utilisation de cette méthode :

- Un compte administrateur doit être crée au préalable et accessible depuis le smartphone.
- Le smartphone doit avoir accès aux données mobiles.
- Le smartphone doit être compatible avec STID MOBILE ID.

# 6.2. Encodage de vCards avec l'encodeur STID Bluetooth et un smartphone

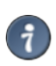

Un fichier .PSE est nécessaire afin de charger les crédits via SECARD.

Après réception de la commande par TIL TECHNOLOGIES, vous recevrez les codes licence à charger dans votre encodeur. Procéder au **chargement des crédits** comme suit :

- 1.. Connecter l'encodeur qui a généré la demande de crédit.
- 2.. Se connecter à SECard
- 3.. Aller dans *Paramètres > Crédit*.
- 4.. Entrer le code licence fourni.
- 5.. Cliquer sur Chargement crédits.

Mon solde de crédits permet de connaître le solde de crédits disponible dans l'encodeur.

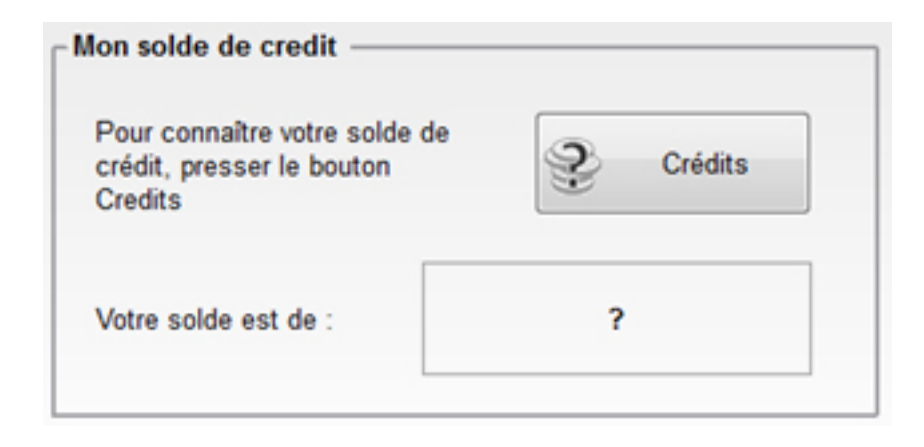

Dans l'**Assistant de configuration SCB**, vérifier que les **clés** pour MIFARE DESFire et Blue/NFC Mobile ID sont les mêmes.

Assistant SCB

| As<br>Po<br>Arc<br>Set<br>Set                  | ssistant de configuration SCB<br>ur les modèles :<br>hitect®, Architect® One, Architect® Blue, Architect®<br>cure and WAL<br>ect your SCB type: Paramètres complets ✓ |
|------------------------------------------------|----------------------------------------------------------------------------------------------------|
| Configuration lecteur Lecteur sécurisé (SCB] ~ | 🛟 Paramètres 👫 Clés                                                                                                    |
| MIFARE DESFire Store Mode manuel               | 🗳 Paramètres 👫 Clés                                                                                                    |
| MIFARE Plus SL3   Mode manuel                  | 🛟 Paramètres 👫 Clés                                                                                                    |
| MIFARE Classic/SL1   Mode manuel               | 🗘 Paramètres 👫 Clés                                                                                                    |
| MIFARE UltraLight/C                            | 🖧 Paramètres 🔒 Clés                                                                                                    |
| Blue/NFC Mobile ID                             | 🗳 Paramètres 👫 Clés                                                                                                    |
|                                                |                                                                                                    |

Récupérer l'application **STID Settings** et l'installer dans le smartphone. L'activation du Bluetooth dans le smartphone est nécessaire.

#### Configurer le badge SCB :

1. Dans le logiciel SECARD, la vue suivante doit être affichée.

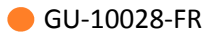

| 🔕 SECard - Le logici                                                                                                    | el pour rester maître de sa sécurité - Administrateur                                                                                                    |                                                                                                    | ~ 0 ×                                                          |
|----------------------------------------------------------------------------------------------------|----------------------------------------------------------------------------------------------------|----------------------------------------------------------------------------------------------------|----------------------------------------------------------------|
| Accueil                                                                                                    | Créer votre c                                                                                                    | Configuration Lecteu<br>configuration du lecteur en toute indépendanc                                         | r   👩                                                          |
| <b>Ç</b><br>Paramètres                                                                                                    |                                                                                                    |                                                                                                    |                                                                |
| ៅ                                                                                                    | Démarrer ma                                                                                                    | configuration lecteur                                                                                         |                                                                |
| Configuration<br>lecteur                                                                                                    | Com<br>Architect®, Archit<br>Architect                                                                                                    | pallole avec :<br>scills Onle, Architectills Bilve,<br>dis Secure et WAL                                      |                                                                |
| 50 / 003<br>50 / 003<br>50 / 003<br>50 / 003<br>50 / 003<br>50 / 003<br>50 / 003<br>50 / 003<br>50 / 003<br>50 / 003<br>50 / 003<br>50 / 003<br>50 / 003<br>50 / 003<br>50 / 003 | Configurations courantes :<br>Famille du lecteur courant = Architect8, Architect8 One, Architect8 Blue<br>WAL.<br>Version SCB = 10<br>Les paramètres MFARE Classic/Plus Level 1 sont configurés<br>Les paramètres MFARE Classic/Plus Level 1 sont configurés<br>Les paramètres MFARE DES/Ine sont configurés<br>Les paramètres MFARE UtraLight cont configurés<br>Les paramètres MFARE UtraLight cont configurés<br>Pas de configuration CPS3 active<br>Pas de configuration SFC HCE active<br>Les paramètres Blue Mobile ID sont configurés | e, Architect® Secure and Configuration detaillée Imprimer                                                     | Sauvegarder<br>Effacer le<br>contenu<br>uration avec le        |
| Création<br>badges                                                                                                    | Opération en cours : Badge SCB créé<br>État :<br>100 % Postconner<br>Pappication<br>appuyer su                                                                                                    | r votre SCB, OCB ou votre téléphone (avec<br>n STid Settings ouverle) sur l'encodeur et<br>ur le bouton Créer | Lire badge /<br>Badge virtuel<br>réer badge /<br>Badge virtuel |

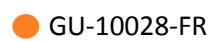

| 16:10 🗷 🗷 🚥 …                   | 弩 辞 訓 71% ∎                   |
|---------------------------------|-------------------------------|
| Vos SCB Virtuel                 |                               |
| SECAR                           |                               |
| Détails de la                   | configuration                 |
| Reader Bluetooth Smart Part (v  |                               |
| MIFARE Clasic ou Plus SL 1 (v1) | v                             |
| MIFARE Plus SL 3 (v1)           | v                             |
| MIFARE DESFire (v1)             | v                             |
| MIFARE Ultralight /C (v1)       | v                             |
| Bluetooth Smart (v1)            | ò                             |
| myConf<br>Chargement du SC      | figName<br>B virtuel en cours |
| 5                               | _                             |
| III C                           |                               |

2. Dans l'application smartphone, la vue suivante doit être affichée.

3. Une fois le PSE chargé à travers l'encodeur Bluetooth sur le smartphone, la vue suivante doit être affichée.

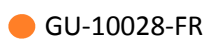

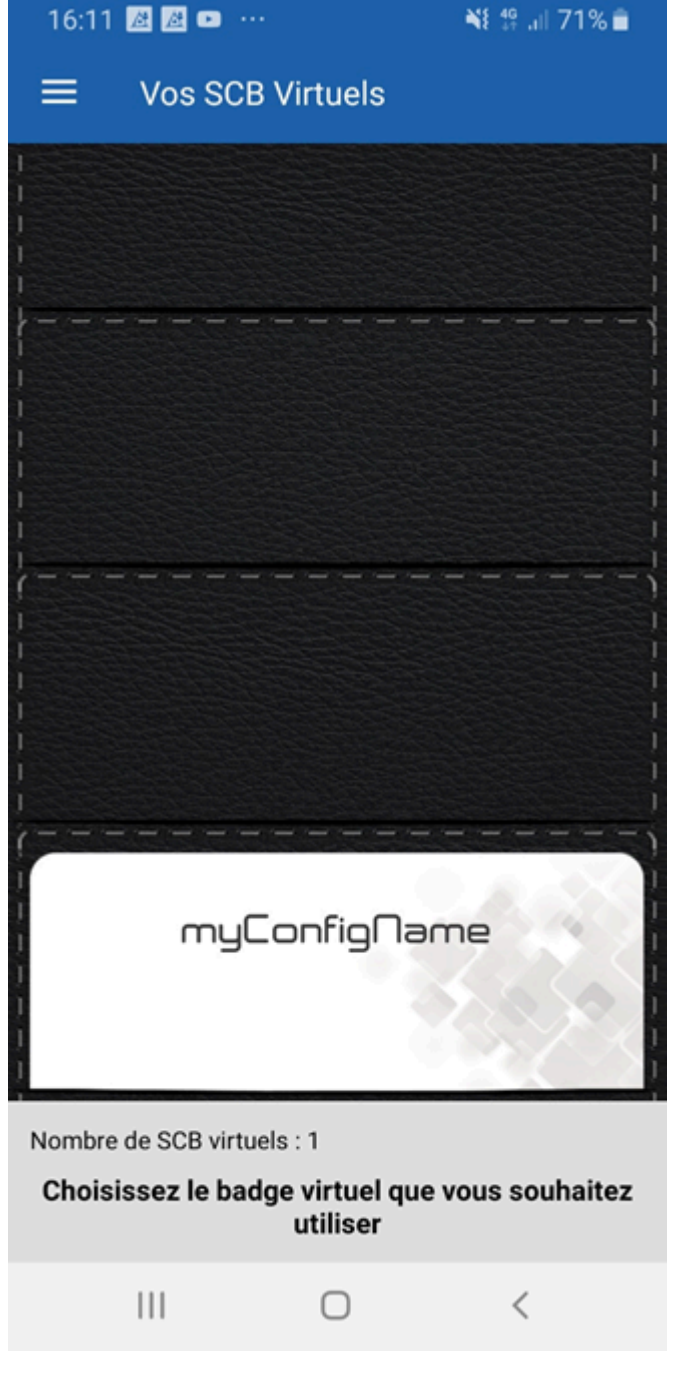

- 4. Transférer les données sur le lecteur Bluetooth :
  - Présenter le smartphone sur le lecteur à programmer.
  - Sélectionner le SCB et appuyer sur "Configure".
  - La vue suivante doit s'afficher :

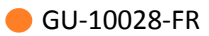

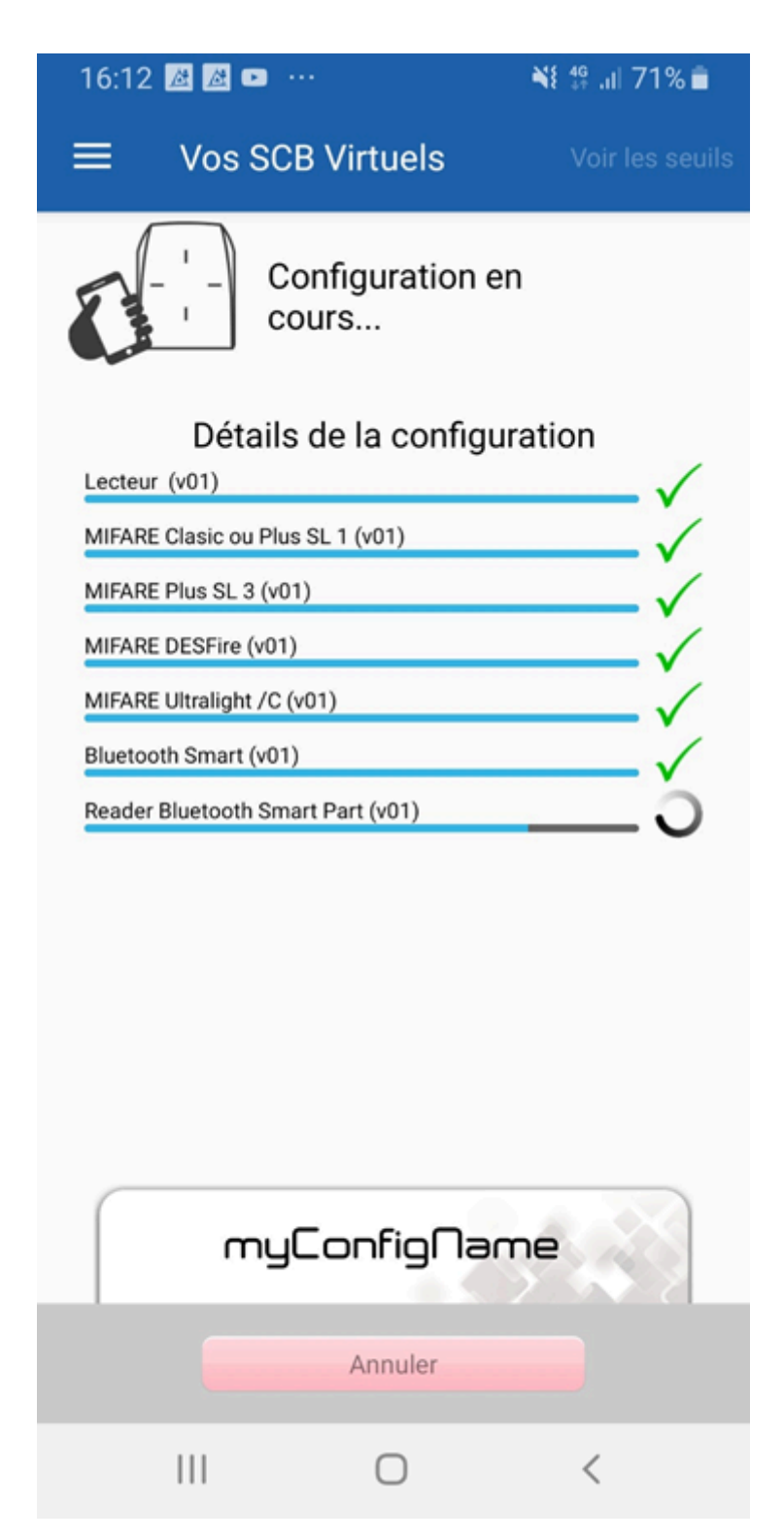

5. Lancer l'application SECARD pour encoder le smartphone sur le lecteur :

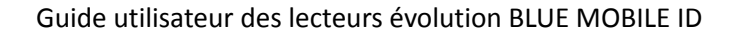

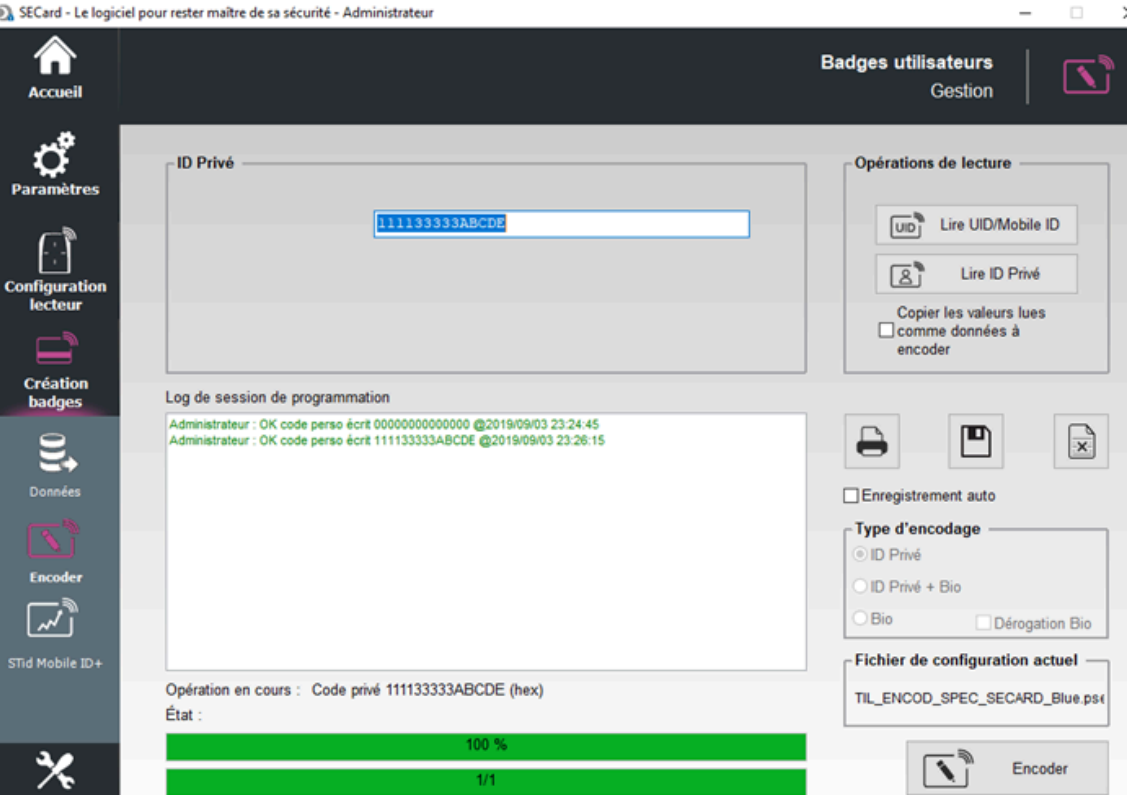

| 0 | SECard | - Le | logiciel | pour | rester | maître | de sa | sécurité - | Administrateur |  |
|---|--------|------|----------|------|--------|--------|-------|------------|----------------|--|
|   |        |      |          |      |        |        |       |            |                |  |

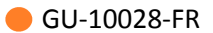

6. Lancer l'application STID MOBILE ID et présenter son smartphone sur le lecteur.

(L'application STID MOBILE ID contient les crédits virtuels chargés).

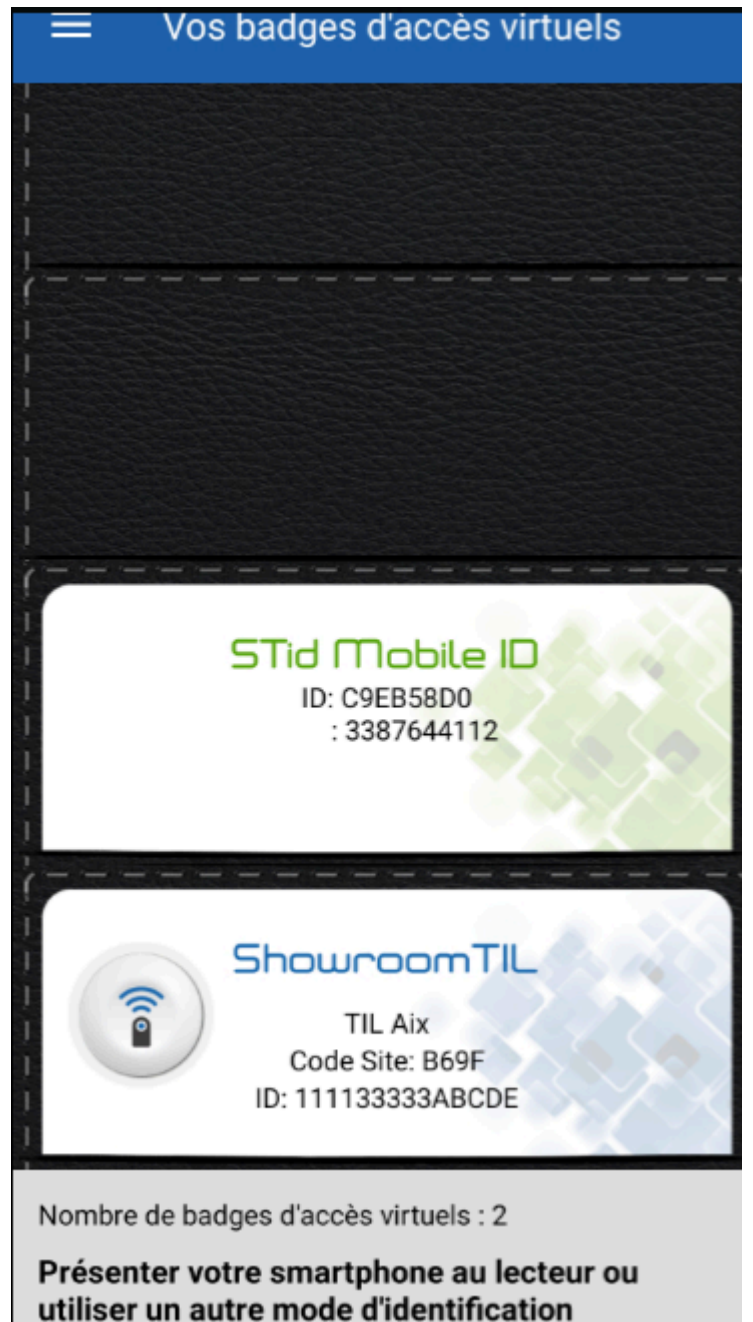

7. Au niveau de la TILLYS NG, le code correspondant au badge doit être indiqué. (Dans l'exemple ci-dessous, hexa car pilote 3 sélectionné - reader 17).

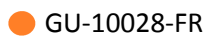

| TILLYS | NG | Maintenance + |
|--------|----|---------------|
| Tools  |    |               |

Command Reset

Reboot

Configurations to reset

| Reader1:0:     |       |   |  |
|----------------|-------|---|--|
| Reader2:0:     |       |   |  |
| Reader3:0:     |       |   |  |
| Reader4:0:     |       |   |  |
| Reader5:0:     |       |   |  |
| Reader6:0:     |       |   |  |
| Reader7:0:     |       |   |  |
| Reader8:0:     |       |   |  |
| Reader9:0:     |       |   |  |
| Reader10:0:    |       |   |  |
| Reader11:0:    |       |   |  |
| Reader12:0:    |       |   |  |
| Reader13:0:    |       |   |  |
| Reader14:0:    |       |   |  |
| Reader15:0:    |       |   |  |
| Reader16:0:    |       |   |  |
| Reader17:16:C9 | EB58D | 0 |  |
| Reader18:0:    |       |   |  |
| Reader19:0:    |       |   |  |
| Reader20:0:    |       |   |  |
| Reader21:0:    |       |   |  |
| Reader22:0:    |       |   |  |
| Reader23:0:    |       |   |  |
| Reader24:0:    |       |   |  |
|                |       |   |  |

## 6.3. Encodage de vCards avec le cloud STID et un smartphone

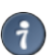

Un fichier .PSE est nécessaire afin de charger les crédits via SECARD (voir étape 2).

1. Un **compte administrateur** est nécessaire afin d'utiliser cette méthode.

Lors que le compte est activé et l'utilisateur Administrateur identifié, le compte doit s'afficher comme dans l'exemple :

| #                                                                                                    | 4                | •                          | %                                     | o°                                                    | ്                                    | 4           |                        |
|----------------------------------------------------------------------------------------------------|------------------|----------------------------|---------------------------------------|-------------------------------------------------------|--------------------------------------|-------------|------------------------|
| Accuell                                                                                                 | Gérer Mon Compte | Gérer Mes Sites<br>Clients | Outils et Support                     | Paramétres                                            | Panneau de<br>personnalisation       | Déconneidon |                        |
|                                                                                                    |                  | ii.                        |                                       |                                                       |                                      |             |                        |
| Gérer Mon Col                                                                                           | mpte             |                            |                                       | Gér                                                   | er Mes Site                          | es Clients  |                        |
| Compte                                                                                                  |                  |                            |                                       | Sites Clients                                         | (                                    |             |                        |
| Nom du Titulaire du Compte :<br>Email :                                                                 |                  | Afficher Plus d            | e Détails                             | Nombre de Sites Clients<br>Configurations de Lecteurs |                                      |             | Afficher Plus de Déta  |
| Utilisateurs<br>Nombre d'Utilisateurs Créés non encore Activés : 2<br>Nombre d'Utilisateurs Activés : 2 |                  |                            |                                       |                                                       |                                      |             |                        |
|                                                                                                    |                  | Afficher Plus d            | Afficher Plus de Détails Nombre de Co |                                                       | lombre de Configurations de Lecteurs |             | Afficher Plus de Déta  |
| Nombre d'Utilisateurs Supprimés : 0                                                                     |                  |                            |                                       | Badges d'Ac                                           | cès Virtuels                         |             |                        |
| Solde de Crédits                                                                                        |                  |                            |                                       | Nombre de Bac                                         | iges d'Accès Virtuels                |             | Afficher Plus de Déta  |
| Nombre de Crédits : 14<br>Nombre de Crédits Utilisés : 36                                               |                  | Afficher Plus d            | e Détails                             | Contiourateurs                                        |                                      |             |                        |
| Dernière date de chargement : 16/10/2                                                                   | 2018             |                            |                                       | Nombre de Cor                                         | figurateurs                          |             | Affection Phys. do D 1 |
|                                                                                                    |                  |                            |                                       |                                                       |                                      |             | Antonen Plus de Deta   |
| X Outils et Assist                                                                                      | tance            |                            |                                       |                                                       |                                      |             |                        |
| Support                                                                                                 |                  |                            |                                       |                                                       |                                      |             |                        |
| Talla sactian faurait taus las sutils dan                                                               | f your aver      |                            |                                       |                                                       |                                      |             |                        |
| vene section rourne tous les ousis don                                                                  | IS TOTAL STOR    | Afficher Diver             | to Datale                             |                                                       |                                      |             |                        |

2. Dans la section **Configuration des lecteurs**, importer le fichier PSE (bouton "Importer un fichier PSE") :

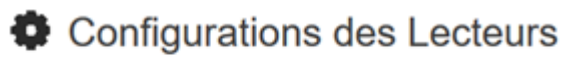

Sites Clients : ShowRooms TIL

| Import | ler un fichier PSE      |                                    |    |
|--------|-------------------------|------------------------------------|----|
|        | ρ                       |                                    | 4  |
|        | Nom du Fichier<br>PSE 🏨 | Configuration<br>Blue Mobile<br>ID | Le |
|        | TILSCBSTDBlue1SHR       | TIL Aix                            | м  |

3. Dans la section Gérer mes sites clients, aller dans Badges d'Accès Virtuels et cliquer sur Afficher plus de détails :

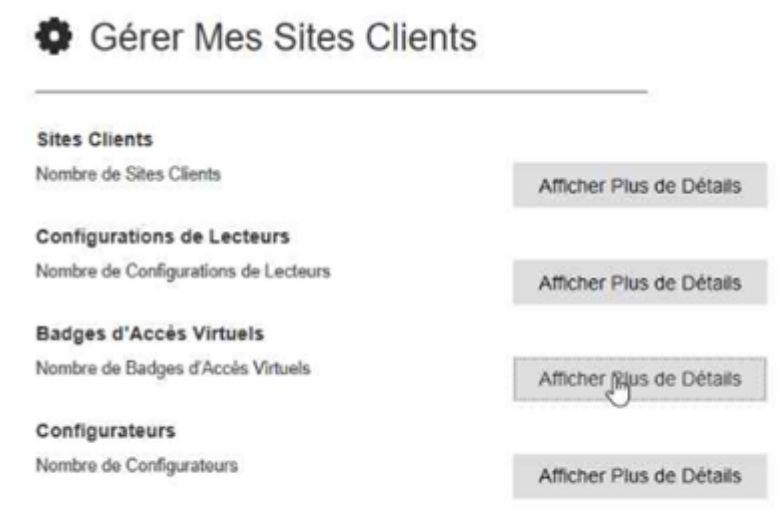

Ajouter permet de créer un nouvel utilisateur de VCard.

Renseigner la fiche utilisateur. L'adresse e-mail est obligatoire.

Lors que l'utilisateur est généré et la Vcard est correctement envoyée, le statut "Badge virtuel envoyé avec succès" est afiché pour l'utilisateur concerné.

- 4. Avec le smartphone, vérifier que l'application STID MOBILE ID est installée. En cas contraire, faire le nécessaire.
- Avec le smartphone (avec accès aux données activé), aller dans la boîte e-mail pour ouvrir l'email envoyé dans l'étape 3 (Message de STID MOBILE ID : Download your STID mobile Virtual Access Card...).
- 6. Choisir le type de smartphone (Android / iPhone) en cliquant sur le lien approprié dans le message. Ouvrir le lien avec l'application STID MOBILE ID.
- 7. Un badge prêt à être utilisé est affiché.